- P: Jak ustawić Teaming z Kartą Sieciową Intel pod Windows 10 1809 lub późniejszej wersji?
- O: Wykonaj następujące kroki, aby ustawić Teaming z Kartą Sieciową Intel pod Windows10:

Krok1: Przejdź do "Menedżera urządzeń" wpisując "Menedżer urządzeń" w pasku wyszukiwania

### Windows.

| All Apps Documents Settings     | Web | More 🔻                  | Feedback ··· |
|---------------------------------|-----|-------------------------|--------------|
| Best match                      |     |                         |              |
| Sevice Manager<br>Control panel |     | 20                      |              |
| Search the web                  |     | Device Manager          |              |
|                                 | >   | Control panel           |              |
|                                 |     | C Open                  |              |
| 𝒫 device manager                |     | o 🛱 <mark>è </mark> 🔒 숙 | 🤹 🗾 🦸        |

Rozwiń listę "Karty sieciowe" i kliknij prawym przyciskiem na urządzenie sieciowe Ethernet, aby je odinstalować.

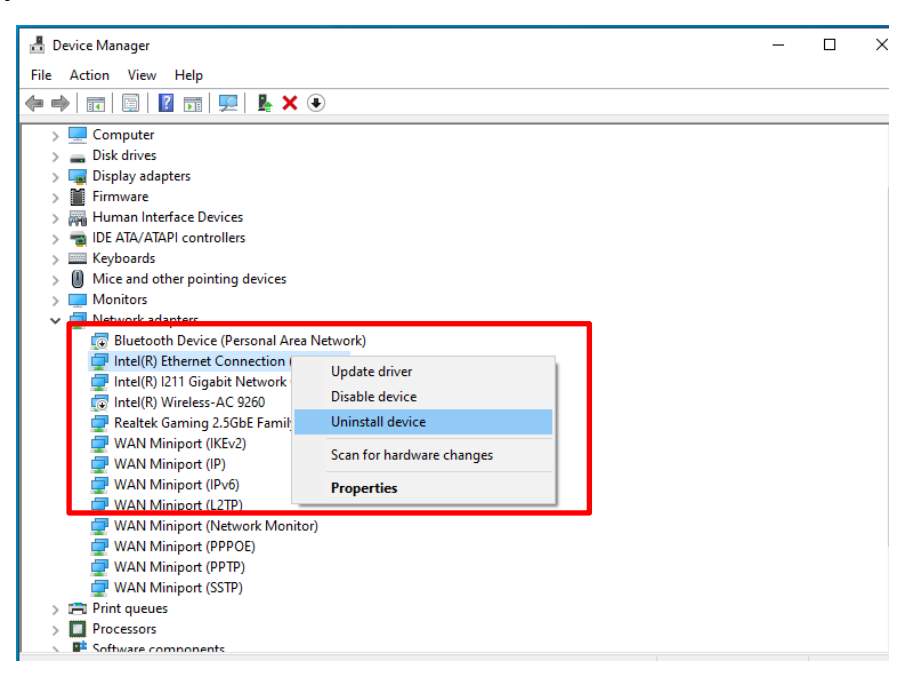

Po odinstalowaniu urządzenia sieciowego Ethernet, wyłącz całkowicie komputer, następnie włącz go ponownie.

Krok2: Pobierz najnowszy sterownik (wersja nowsza niż v23.5) z oficjalnej strony Intel lub ASRock

dla Twojej karty sieciowej Intel<sup>®</sup> Ethernet Adapter.

Krok3: Wpisz "CMD" w pasku wyszukiwania Windows i uruchom Wiersz Poleceń jako administrator.

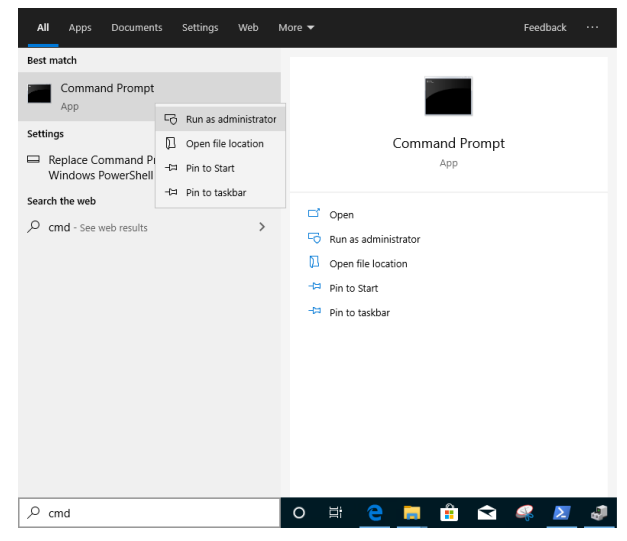

Wypakuj paczkę ze sterownikiem i przejdź do APPS > PROSETDX > Winx64. Skopiuj root'a.

| 📙   🛃 📙 🖵              |          |           | Manage              | Winx64   |                    |             |      |         |
|------------------------|----------|-----------|---------------------|----------|--------------------|-------------|------|---------|
| File Home              | Share    | View      | Application Tools   |          |                    |             |      |         |
| ← → ~ ↑ <mark> </mark> | C:\Users | \1\Deskto | p\24_2\APPS\PROSETE | X\Winx64 |                    |             |      | ✓ Ö Sei |
|                        | _        | Name      |                     |          | Date modified      | Туре        | Size |         |
| Desktop                | *        |           | RS                  |          | 10/3/2098 10:46 AM | File folder |      |         |

W wierszu poleceń, zmień root'a na folder APPS > PROSETDX > Winx64 używając następującej komendy:

### CD C:\Users\1\Desktop\24\_2\APPS\PROSETDX\Winx64.

| 👞 Administrator: Command                       | l Prompt                                                  |  |
|------------------------------------------------|-----------------------------------------------------------|--|
| Microsoft Windows [Ve<br>(c) 2019 Microsoft Co | ersion 10.0.18362.30]<br>orporation. All rights reserved. |  |
| C:\Windows\system32                            | CD C:\Users\1\Desktop\24_2\APPS\PROSETDX\Winx64           |  |

#### Krok4: Zainstaluj sterownik używając poniższej komendy:

### DxSetup.exe BD=1 PROSET=1 ANS=1

| Administrator: Command Prompt                                                                   |
|-------------------------------------------------------------------------------------------------|
| icrosoft Windows [Version 10.0.18362.30]<br>c) 2019 Microsoft Corporation. All rights reserved. |
| :\Windows\system32>CD C:\Users\1\Desktop\24_2\APPS\PROSETDX\Winx64                              |
| :\Users\1\Desktop\24_2\APPS\PROSETDX\Winx64 vDxSetup.exe BD=1 PROSET=1 ANS=1                    |
| :\Users\1\Desktop\24_2\APPS\PROSETDX\Winx64>                                                    |

#### Po instalacji sterownika uruchom ponownie komputer.

Krok5: W pasku wyszukiwania Windows wpisz "PowerShell" i uruchom Windows PowerShell jako administrator.

| All Apps Doci                   | uments Settings We                                                | b More 🔻                       | Feedback ···· |  |  |  |
|---------------------------------|-------------------------------------------------------------------|--------------------------------|---------------|--|--|--|
| Best match                      |                                                                   |                                |               |  |  |  |
| Windows Pow<br>App              | verShell                                                          |                                |               |  |  |  |
| Apps                            | Run as administrator                                              |                                | -1 11         |  |  |  |
| Windows Power Windows Power     | <ul> <li>☐ Open file location</li> <li>→□ Pin to Start</li> </ul> | App                            | snell         |  |  |  |
| Windows Power<br>Settings       | -⊐ Pin to taskbar<br>أأأ Uninstall                                | Open     Znun as Administrator |               |  |  |  |
|                                 | alonar Sattings                                                   | Run ISE as Administrator       |               |  |  |  |
| Allow local Power               | erShell scripts to run                                            | Windows PowerShell ISE         |               |  |  |  |
| Replace Comman<br>Windows Power | nd Prompt with<br>Shell in the Win + X                            | >                              |               |  |  |  |
| Search the web                  |                                                                   |                                |               |  |  |  |
| , ∕ powershell - See            | web results                                                       | >                              |               |  |  |  |
| O                               |                                                                   |                                |               |  |  |  |
| > powershell                    |                                                                   |                                | < 🐝 🔼 🖑       |  |  |  |

#### Wprowadź komendę

Import-Module –Name "C:\Program Files\Intel\Wired Networking\IntelNetCmdlets\IntelNetCmdlets.dll"

Nie zostanie wyświetlone żadne potwierdzenie. Wprowadź następną komendę:

### New-IntelNetTeam

| 🔰 Administrator: Windows                                                        | PowerShell                                                                                                    | -      |         | Х |
|---------------------------------------------------------------------------------|----------------------------------------------------------------------------------------------------|--------|---------|---|
| Windows PowerShell<br>Copyright (C) Microsoft Corporation. All rights reserved. |                                                                                                    |        |         | ^ |
| Try the new cross-platform PowerShell https://aka.ms/pscore6                    |                                                                                                    |        |         |   |
| PS C:\Windows\system32><br>PS C:\Windows\system32>                              | <pre>Import-Module -Name "C:\Program Files\Intel\Wired Networking\IntelNetCmdlets\Inte<br/>New-IntelNetTeam</pre> | elNetC | mdlets' |   |

Krok6: System zapyta o nazwy członków teamu (Team Member Names). Przejdź do "Menedżera urządzeń" > "Karty sieciowe" i potwierdź nazwy Kart Sieciowych.

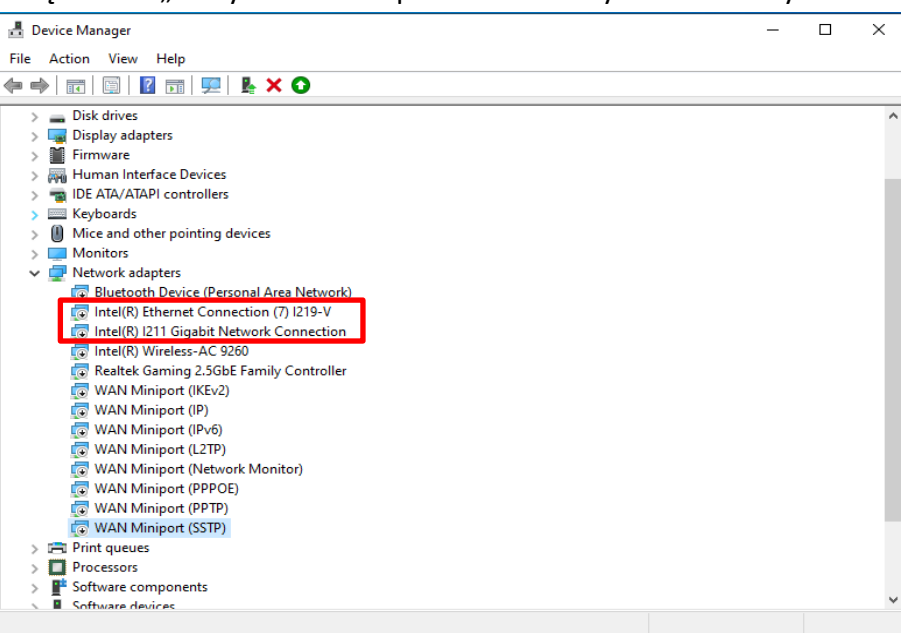

### Wprowadź komendy:

Inte(R) Ethernet Connection (7) I219-V Inte(R) I211 Gigabit Network Connection

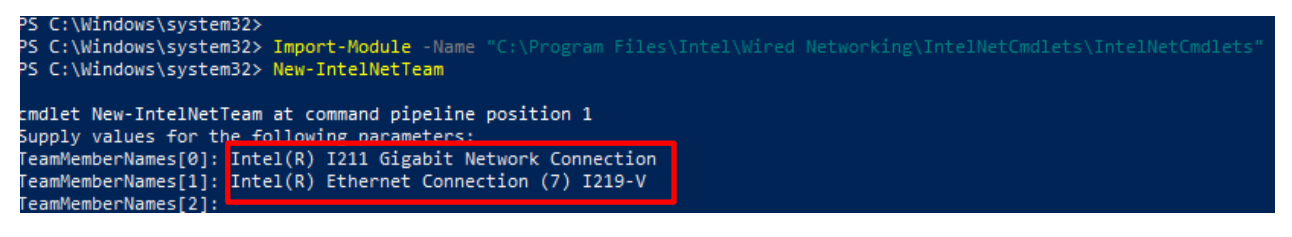

Jeśli chcesz skonfigurować Teaming używając dwóch kart sieciowych Ethernet, kliknij "Enter" przy "TeamMemberName[2]"

Krok7: System zapyta, którego trybu teamingu chcesz użyć (Team Mode). Możesz skorzystać z listy na oficjalnej stronie Intel.

https://www.intel.com/content/www/us/en/support/articles/000032008/network-and-io/e thernet-products.html (Dla przykładu wybraliśmy tryb Static Link Aggregation mode) Wprowadź komendę:

**StaticLinkAggregation** 

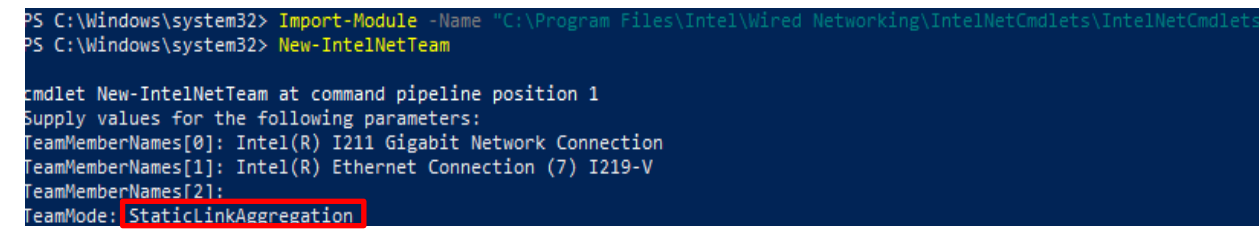

Krok8: Wprowadź przyjazną nazwę Team'u:

#### <u>TEAMO</u>

| cmdlet New-IntelNe<br>Supply values for<br>TeamMemberNames[0]<br>TeamMemberNames[1]<br>TeamMemberNames[2]<br>TeamMode: StaticLi<br>TeamName: TEAM0 | tTeam at command pipeline position 1<br>the following parameters:<br>: Intel(R) I211 Gigabit Network Connection<br>: Intel(R) Ethernet Connection (7) I219-V<br>:<br>nkAggregation |  |
|----------------------------------------------------------------------------------------------------|----------------------------------------------------------------------------------------------------|--|
| TeamName :<br>TeamMembers :<br>TeamMode :<br>PrimaryAdapter :<br>SecondaryAdapter :                                                                | TEAM: TEAM0<br>{Intel(R) I211 Gigabit Network Connection, Intel(R) Ethernet Connection (7) I219-V}<br>StaticLinkAggregation<br>NotSet<br>NotSet                                    |  |

Krok9: Jeśli proces się powiódł, znajdziesz pozycję Team adapter w Menedżerze Urządzeń.

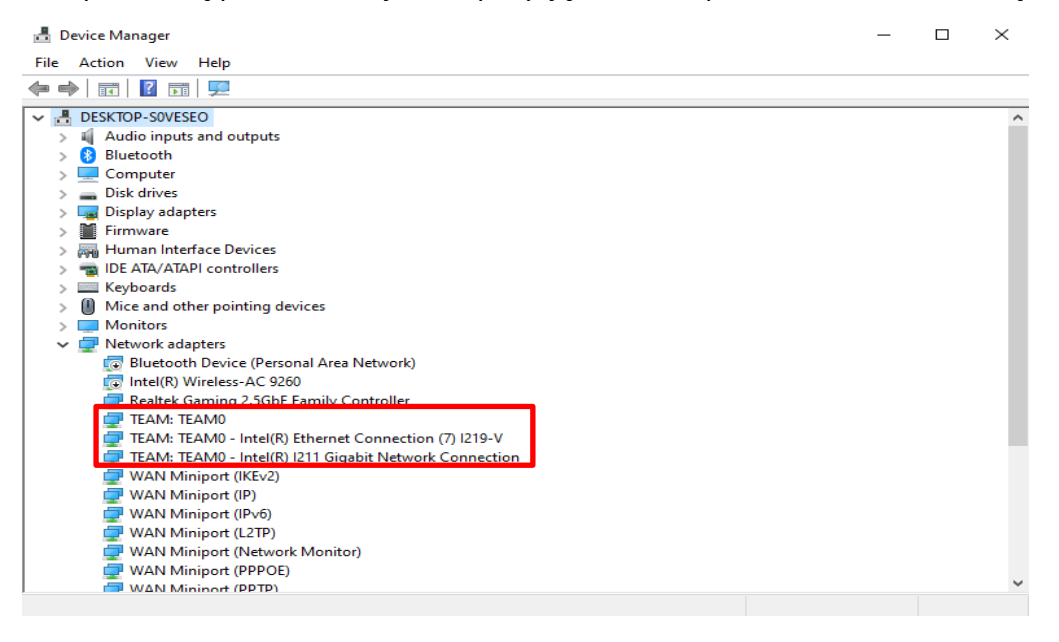

\* Jeśli chcesz usunąć Team, w oknie Powershell wprowadź następującą komendę:

#### Remove-IntelNetTeam

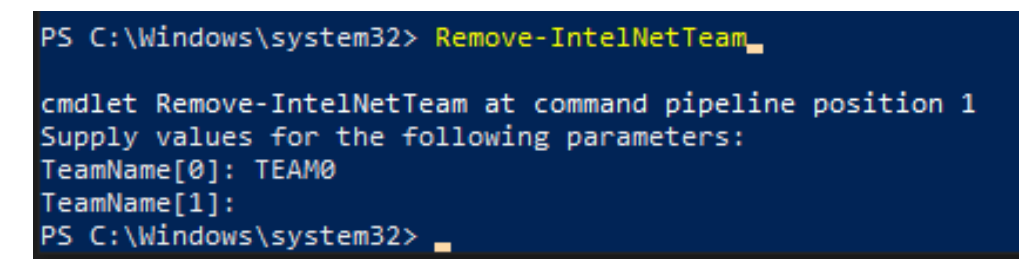

System zapyta o nazwę Team'u (Team Name), wprowadź ją i zostanie usunięta.

Aby uzyskać więcej informacji, odwiedź: https://www.intel.com/content/www/us/en/support/articles/000032008/network-and-io/e thernet-products.html